# CSAPP lab2 bomb(深入了解计算机系统实验二)

# 原创

小帅比simon ● 于 2017-03-24 18:18:29 发布 ● 11738 ☆ 收藏 53
 分类专栏: 操作系统
 版权声明:本文为博主原创文章,遵循 <u>CC 4.0 BY-SA</u>版权协议,转载请附上原文出处链接和本声明。
 本文链接: <u>https://blog.csdn.net/lzjsqn/article/details/65635265</u>
 版权

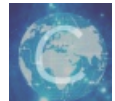

操作系统 专栏收录该内容

2 篇文章 0 订阅 订阅专栏 这个问题还得用GDB调试来做。

截图做笔记吧,实在写不动了!

1.执行反汇编

obj-dump -D bomb > mysrc.S

得到可执行文件的机器级程序(汇编文件)。

2.搜索main(每一个应用程序都是从main函数开始) 找到如下内容:

|  | callq 400c20 <exit@plt></exit@plt> |  |
|--|------------------------------------|--|
|  |                                    |  |
|  |                                    |  |
|  |                                    |  |
|  | mov \$0×0,%eax                     |  |
|  |                                    |  |
|  |                                    |  |
|  | callq 400c20 <exit@plt></exit@plt> |  |
|  |                                    |  |
|  |                                    |  |
|  |                                    |  |
|  |                                    |  |
|  |                                    |  |
|  |                                    |  |
|  |                                    |  |
|  |                                    |  |
|  |                                    |  |
|  |                                    |  |
|  |                                    |  |
|  |                                    |  |
|  |                                    |  |
|  |                                    |  |
|  |                                    |  |

#### 再从上述内容找到如下内容:

#### 400e3a: e8 a1 00 00 00 callq 400ee0 <phase\_1>

在这条语句之前的内容都是初始化相关的操作,从这里开始才是开始执行拆炸弹的任务,phase\_1表明这是拆炸弹的第一关。可 以看到一直到phase\_6,说明有6个关卡,而且最后还有一个隐藏的关口!于是我们可以利用GDB一个关口一个关口的设置断 点,看看每一个关口如何判断我们输入的数据是否是正确的拆弹密码!

3.另外在反汇编文件里再找到phase\_1的汇编代码如下:

仔细思考,炸弹就是通过explode\_bomb函数引爆,所有后面就好办了!只要避免程序调用该函数就可以拆除炸弹。

4.利用GDB启动bomb程序,并设置断点:

```
zhenjun@lzj:~/Downloads/bomb$ gdb bomb
GNU gdb (Ubuntu 7.11.1-0ubuntu1~16.04) 7.11.1
Copyright (C) 2016 Free Software Foundation, Inc.
License GPLv3+: GNU GPL version 3 or later <http://gnu.org/licenses/gpl.html>
This is free software: you are free to change and redistribute it.
There is NO WARRANTY, to the extent permitted by law. Type "show copying"
and "show warranty" for details.
This GDB was configured as "x86_64-linux-gnu".
Type "show configuration" for configuration details.
For bug reporting instructions, please see:
<http://www.gnu.org/software/gdb/bugs/>.
Find the GDB manual and other documentation resources online at:
<http://www.gnu.org/software/gdb/documentation/>.
For help, type "help".
Type "apropos word" to search for commands related to "word"...
Reading symbols from bomb...done.
(gdb) b phase_1
Breakpoint 1 at 0x400ee0
(gdb) b phase_2
Breakpoint 2 at 0x400efc
(gdb) b explode_bomb
Breakpoint 3 at 0x40143a
(gdb) run
Starting program: /home/zhenjun/Downloads/bomb/bomb
Welcome to my fiendish little bomb. You have 6 phases with
which to blow yourself up. Have a nice day!
1234
Breakpoint 1, 0x0000000000400ee0 in phase_1 ()
(gdb) disas
Dump of assembler code for function phase 1:
=> 0x0000000000400ee0 <+0>:
                                      sub
                                              $0x8,%rsp
   0x0000000000400ee4 <+4>:
                                      mov
                                              $0x402400,%esi
   0x0000000000400ee9 <+9>:
                                      callq
                                              0x401338 <strings not equal>
   0x0000000000400eee <+14>:
                                              %eax,%eax
                                      test
   0x0000000000400ef0 <+16>:
                                              0x400ef7 <phase_1+23>
                                      je
                                              0x40143a <explode_bomb>
   0x0000000000400ef2 <+18>:
                                      callq
   0x0000000000400ef7 <+23>:
                                      add
                                              $0x8,%rsp
   0x0000000000400efb <+27>:
                                      retq
End of assembler dump.
(gdb) x/sb 0x402400
0x402400:
                   "Border relations with Canada have never been better."
(gdb)
```

因为程序会通过explode\_bomb引爆炸弹,所以在phase\_1和phase\_2以及explode\_bomb都设置断点,看看程序的具体执行流程,当开始run程序以后,会在phase\_1停下来,之后利用disas反汇编可以查看phase\_1的具体汇编代码,发现这个函数的流程就是:

(1) 调整栈指针

(2)将0x402400赋值到%esi寄存器,根据X86-64的参数传递规则,我们知道%esi寄存器保存的是函数调用的第二个参数。第 一个参数就是我们通过标准输入/指定的输入设备文件输入的数据,这里我们简单输入"1234",存放在%rax指向的地址处

(3) 根据strings\_not\_equal函数的返回结果进行判断密码是否正确,返回值存放在%rax中

(4)比较%rax指向的字符串和0x402400处存放的字符串是否相等,%rax不为0,表示不相等,就爆炸,相等就过了第一关!跳转到 add \$0x8,%rsp 处,结束pahse\_1函数的调用!

所以我们只要知道0x402400处存放的字符串是什么就可以了!

输入:

x/sb 0x402400

就可以查看预设定的第一关密码了!可以得到第一关的密码是: Border relations with Canada have never been better.

5.按照同样的方法,一个阶段一个阶段设置断点,反汇编具体的阶段函数,判断函数如何对比我们输入的数据就可以得到答案 了!

6.第二阶段需要输入的数字是六个,后一个数字是前一个的两倍,第一个数字是1,所以密码是:

1 2 4 8 16 32

| Welcome to my fiendish little bo                     | omb. You                                 | ı have 6 phases with                           |  |  |  |  |  |
|------------------------------------------------------|------------------------------------------|------------------------------------------------|--|--|--|--|--|
| which to blow yourself up. Have a nice day!          |                                          |                                                |  |  |  |  |  |
| Border relations with Canada have never been better. |                                          |                                                |  |  |  |  |  |
| Phase 1 defused. How about the n                     | Phase 1 defused. How about the next one? |                                                |  |  |  |  |  |
| acbds                                                |                                          |                                                |  |  |  |  |  |
|                                                      |                                          |                                                |  |  |  |  |  |
| Breakpoint 1. 0x000000000000000000000 in phase 2 ()  |                                          |                                                |  |  |  |  |  |
| (gdb) disas                                          |                                          |                                                |  |  |  |  |  |
| Dump of assembler code for funct                     | ion pha                                  | ase 2:                                         |  |  |  |  |  |
| => 0x00000000000400efc <+0>:                         | push                                     | %гБр                                           |  |  |  |  |  |
| 0x0000000000400efd <+1>:                             | push                                     | %rbx                                           |  |  |  |  |  |
| 0x0000000000400efe <+2>:                             | sub                                      | \$0x28,%rsp                                    |  |  |  |  |  |
| 0x0000000000400f02 <+6>:                             | mov                                      | %rsp,%rsi                                      |  |  |  |  |  |
| 0x0000000000400f05 <+9>:                             | callq                                    | 0x40145c <read_six_numbers></read_six_numbers> |  |  |  |  |  |
| 0x0000000000400f0a <+14>:                            | cmpl                                     | \$0x1,(%rsp)                                   |  |  |  |  |  |
| 0x0000000000400f0e <+18>:                            | je                                       | 0x400f30 <phase_2+52></phase_2+52>             |  |  |  |  |  |
| 0x0000000000400f10 <+20>:                            | callq                                    | 0x40143a <explode_bomb></explode_bomb>         |  |  |  |  |  |
| 0x0000000000400f15 <+25>:                            | jmp                                      | 0x400f30 <phase_2+52></phase_2+52>             |  |  |  |  |  |
| 0x0000000000400f17 <+27>:                            | mov                                      | -0x4(%rbx),%eax                                |  |  |  |  |  |
| 0x0000000000400f1a <+30>:                            | add                                      | %eax,%eax                                      |  |  |  |  |  |
| 0x0000000000400f1c <+32>:                            | стр                                      | %eax,(%rbx)                                    |  |  |  |  |  |
| 0x0000000000400f1e <+34>:                            | je                                       | 0x400f25 <phase_2+41></phase_2+41>             |  |  |  |  |  |
| 0x0000000000400f20 <+36>:                            | callq                                    | 0x40143a <explode_bomb></explode_bomb>         |  |  |  |  |  |
| 0x0000000000400f25 <+41>:                            | add                                      | \$0x4,%rbx                                     |  |  |  |  |  |
| 0x0000000000400f29 <+45>:                            | стр                                      | %rbp,%rbx                                      |  |  |  |  |  |
| 0x0000000000400f2c <+48>:                            | jne                                      | 0x400f17 <phase_2+27></phase_2+27>             |  |  |  |  |  |
| 0x0000000000400f2e <+50>:                            | jmp                                      | 0x400f3c <phase_2+64></phase_2+64>             |  |  |  |  |  |
| 0x0000000000400f30 <+52>:                            | lea                                      | 0x4(%rsp),%rbx                                 |  |  |  |  |  |
| 0x0000000000400f35 <+57>:                            | lea                                      | 0x18(%rsp),%rbp                                |  |  |  |  |  |
| 0x0000000000400f3a <+62>:                            | jmp                                      | 0x400f17 <phase_2+27></phase_2+27>             |  |  |  |  |  |
| 0x0000000000400f3c <+64>:                            | add                                      | \$0x28,%rsp                                    |  |  |  |  |  |
| 0x0000000000400f40 <+68>:                            | рор                                      | %rbx                                           |  |  |  |  |  |
| 0x0000000000400f41 <+69>:                            | рор                                      | %гbр                                           |  |  |  |  |  |
| 0x0000000000400f42 <+70>: retq                       |                                          |                                                |  |  |  |  |  |
| End of assembler dump. http://hlog.csdp.pot/lgisan   |                                          |                                                |  |  |  |  |  |
| (gdb)                                                |                                          | http://brog.coun.net/12joqn                    |  |  |  |  |  |

7.第三关反汇编以后,是一个含有switch语句的函数,要求输入两个数字,根据第一个数字决定分支语句,然后根据跳转表,就 可以跳转到相应的语句块,判断第二个数字是否匹配,所以有多个密码组合。

| (gdb) disas phase_3   | (qdb) disas phase 3 |          |                                                             |  |  |  |
|-----------------------|---------------------|----------|-------------------------------------------------------------|--|--|--|
| Dump of assembler cod | e for funct         | tion pha | ase_3:                                                      |  |  |  |
| 0x0000000000400f43    | <+0>:               | sub      | \$0x18,%rsp                                                 |  |  |  |
| 0x0000000000400f47    | <+4>:               | lea      | 0xc(%rsp),%rcx                                              |  |  |  |
| 0x0000000000400f4c    | <+9>:               | lea      | 0x8(%rsp),%rdx                                              |  |  |  |
| 0x0000000000400f51    | <+14>:              | mov      | \$0x4025cf,%esi                                             |  |  |  |
| 0x0000000000400f56    | <+19>:              | mov      | \$0x0,%eax                                                  |  |  |  |
| 0x0000000000400f5b    | <+24>:              | callq    | <pre>0x400bf0 <isoc99_sscanf@plt></isoc99_sscanf@plt></pre> |  |  |  |
| 0x0000000000400f60    | <+29>:              | стр      | \$0x1,%eax                                                  |  |  |  |
| 0x0000000000400f63    | <+32>:              | jg       | 0x400f6a <phase_3+39></phase_3+39>                          |  |  |  |
| 0x0000000000400f65    | <+34>:              | callq    | 0x40143a <explode_bomb></explode_bomb>                      |  |  |  |
| 0x0000000000400f6a    | <+39>:              | cmpl     | \$0x7,0x8(%rsp)                                             |  |  |  |
| 0x0000000000400f6f    | <+44>:              | ja       | 0x400fad <phase_3+106></phase_3+106>                        |  |  |  |
| 0x0000000000400f71    | <+46>:              | MOV      | 0x8(%rsp),%eax                                              |  |  |  |
| 0x0000000000400f75    | <+50>:              | jmpq     | *0x402470(,%rax,8)                                          |  |  |  |
| 0x0000000000400f7c    | <+57>:              | MOV      | \$0xcf,%eax                                                 |  |  |  |
| 0x0000000000400f81    | <+62>:              | jmp      | 0x400fbe <phase_3+123></phase_3+123>                        |  |  |  |
| 0x0000000000400f83    | <+64>:              | MOV      | \$0x2c3,%eax                                                |  |  |  |
| 0x0000000000400f88    | <+69>:              | jmp      | 0x400fbe <phase_3+123></phase_3+123>                        |  |  |  |
| 0x0000000000400f8a    | <+71>:              | MOV      | \$0x100,%eax                                                |  |  |  |
| 0x0000000000400f8f    | <+76>:              | jmp      | 0x400fbe <phase_3+123></phase_3+123>                        |  |  |  |
| 0x0000000000400f91    | <+78>:              | MOV      | \$0x185,%eax                                                |  |  |  |
| 0x0000000000400f96    | <+83>:              | jmp      | 0x400fbe <phase_3+123></phase_3+123>                        |  |  |  |
| 0x0000000000400f98    | <+85>:              | mov      | \$0xce,%eax                                                 |  |  |  |
| 0x0000000000400f9d    | <+90>:              | jmp      | 0x400fbe <phase_3+123></phase_3+123>                        |  |  |  |
| 0x0000000000400f9f    | <+92>:              | MOV      | \$0x2aa,%eax                                                |  |  |  |
| 0x0000000000400fa4    | <+97>:              | jmp      | 0x400fbe <phase_3+123></phase_3+123>                        |  |  |  |
| 0x0000000000400fa6    | <+99>:              | mov      | \$0x147,%eax                                                |  |  |  |
| 0x0000000000400fab    | <+104>:             | jmp      | 0x400fbe <phase_3+123></phase_3+123>                        |  |  |  |
| 0x0000000000400fad    | <+106>:             | callq    | 0x40143a <explode_bomb></explode_bomb>                      |  |  |  |
| 0x0000000000400fb2    | <+111>:             | mov      | \$0x0,%eax                                                  |  |  |  |
| 0x0000000000400fb7    | <+116>:             | jmp      | 0x400fbe <phase_3+123></phase_3+123>                        |  |  |  |
| 0x0000000000400fb9    | <+118>:             | mov      | \$0x137,%eax                                                |  |  |  |
| 0x0000000000400fbe    | <+123>:             | стр      | 0xc(%rsp),%eax                                              |  |  |  |
| 0x0000000000400fc2    | <+127>:             | je       | 0x400fc9 <phase_3+134></phase_3+134>                        |  |  |  |
| 0x0000000000400fc4    | <+129>:             | callq    | 0x40143a <explode_bomb></explode_bomb>                      |  |  |  |
| 0x0000000000400fc9    | <+134>:             | add      | \$0x18,%rsp                                                 |  |  |  |
| 0x0000000000400fcd    | <+138>:             | retq     | http://blog.csdn.net/1zison                                 |  |  |  |
| End of assembler dump |                     |          | heep., / brog. count nee/ rajoqu                            |  |  |  |

## 好比

| <pre>switch(n)</pre>       |  |  |
|----------------------------|--|--|
| {                          |  |  |
| case n1:                   |  |  |
| <mark>if</mark> (m != m1)  |  |  |
| <pre>explode_bomb();</pre> |  |  |
| break;                     |  |  |
|                            |  |  |
| case n7:                   |  |  |
| <b>if</b> (m != m7)        |  |  |
| <pre>explode_bomb();</pre> |  |  |
| break;                     |  |  |
| default:                   |  |  |
| <pre>explode_bomb();</pre> |  |  |
| break;                     |  |  |
| }                          |  |  |

输入的第一个数就是n,第二个数就是m。从汇编代码可以看出,要求n小于等于7,所以又0-7八种可能,分别是:

| n | m     |
|---|-------|
| 0 | Oxcf  |
| 1 | 0x137 |

| n | m     |
|---|-------|
| 2 | 0x2c3 |
| 3 | 0x100 |
| 4 | 0x185 |
| 5 | 0xce  |
| 6 | 0x2aa |
| 7 | 0x147 |

这里我们选择1和311输入(0x137的十进制),注意要输入为十进制。

8.第四关主要是一个递归函数,主要是找到递归的终止条件,

```
Starting program: /home/zhenjun/Downloads/bomb/bomb
Welcome to my fiendish little bomb. You have 6 phases with
which to blow yourself up. Have a nice day!
Border relations with Canada have never been better.
Phase 1 defused. How about the next one?
1 2 4 8 16 32
That's number 2. Keep going!
1 311
Halfway there!
h jk
Breakpoint 1, 0x000000000040100c in phase 4 ()
(gdb) disas
Dump of assembler code for function phase_4:
=> 0x000000000040100c <+0>:
                                   sub
                                          $0x18,%rsp
   0x0000000000401010 <+4>:
                                   lea
                                          Oxc(%rsp),%rcx
                                          0x8(%rsp),%rdx
   0x0000000000401015 <+9>:
                                   lea
   0x000000000040101a <+14>:
                                          $0x4025cf,%esi
                                  mov
   0x000000000040101f <+19>:
                                  mov
                                          $0x0,%eax
   0x0000000000401024 <+24>:
                                   callq
                                          0x400bf0 <__isoc99_sscanf@plt>
   0x0000000000401029 <+29>:
                                          $0x2,%eax
                                   стр
   0x000000000040102c <+32>:
                                          0x401035 <phase_4+41>
                                   jne
   0x000000000040102e <+34>:
                                   cmpl
                                          $0xe,0x8(%rsp)
                                          0x40103a`<phase_4+46>
0x40143a <explode_bomb>
   0x0000000000401033 <+39>:
                                   jbe
   0x000000000401035 <+41>:
                                   callq
   0x000000000040103a <+46>:
                                          $0xe,%edx
                                  mov
                                          $0x0,%esi
   0x00000000040103f <+51>:
                                  mov
   0x000000000401044 <+56>:
                                  mov
                                          0x8(%rsp),%edi
   0x000000000401048 <+60>:
                                   callq
                                          0x400fce <func4>
   0x000000000040104d <+65>:
                                   test
                                          %eax,%eax
   0x00000000040104f <+67>:
                                   jne
                                          0x401058 <phase_4+76>
   0x0000000000401051 <+69>:
                                   cmpl
                                          $0x0,0xc(%rsp)
   0x0000000000401056 <+74>:
                                          0x40105d <phase_4+81>
                                   je
                                          0x40143a <explode_bomb>
   0x0000000000401058 <+76>:
                                   callq
   0x00000000040105d <+81>:
                                          $0x18,%rsp
                                  add
   0x0000000000401061 <+85>:
                                   retq
End of_assembler dump.
(gdb)
```

这里也是要求输入两个数字,最后一个一定是0,第一个是0xe的因子,实质上只要是func4函数能够返回0的的输入值都可以。因为我们输入的第一个数回作为func4函数的第一个参数!他的第二个参数是0,第三个参数是0xe。然后反汇编func4函数就可以判断当输入的第一个数满足什么条件的时候函数才会返回0,如果不返回0,就会爆炸!

| (gdb) disas func4                                             |      |
|---------------------------------------------------------------|------|
| Dump of assembler code for function func4:                    |      |
| 0x0000000000400fce <+0>: sub \$0x8,%rsp                       |      |
| 0x0000000000400fd2 <+4>: mov %edx,%eax                        |      |
| 0x0000000000400fd4 <+6>: sub %esi,%eax                        |      |
| 0x0000000000400fd6 <+8>: mov %eax,%ecx                        |      |
| 0x0000000000400fd8 <+10>: shr \$0x1f,%ecx                     |      |
| 0x0000000000400fdb <+13>: add %ecx,%eax                       |      |
| 0x0000000000400fdd <+15>: sar %eax                            |      |
| 0x00000000000400fdf <+17>: lea (%rax,%rsi,1),%ecx             |      |
| 0x0000000000400fe2 <+20>: cmp %edi,%ecx                       |      |
| 0x00000000000400fe4 <+22>: jle 0x400ff2 <func4+36></func4+36> |      |
| 0x0000000000400fe6 <+24>: lea -0x1(%rcx),%edx                 |      |
| 0x00000000000400fe9 <+27>: callq 0x400fce <func4></func4>     |      |
| 0x0000000000400fee <+32>: add %eax,%eax                       |      |
| 0x00000000000400ff0 <+34>: jmp 0x401007 <func4+57></func4+57> |      |
| 0x0000000000400ff2 <+36>: mov \$0x0,%eax                      |      |
| 0x0000000000400ff7 <+41>: cmp %edi,%ecx                       |      |
| 0x00000000000400ff9 <+43>: jge 0x401007 <func4+57></func4+57> |      |
| 0x00000000000400ffb <+45>: lea 0x1(%rcx),%esi                 |      |
| 0x00000000000400ffe <+48>: callq 0x400fce <func4></func4>     |      |
| 0x00000000000401003 <+53>: lea 0x1(%rax,%rax,1),%e            | ах   |
| 0x0000000000401007 <+57>: add \$0x8,%rsp                      |      |
| 0x00000000040100b <+61>: retq                                 |      |
| End of assembler dump.                                        |      |
| (gdb) nttp://blog.csdn.net/lz                                 | JSqn |

这里我们的密码是:

70

也许还有其他答案,但没有往下分析,因为输入第一个数是7的时候,明显满足func4返回0,能完成拆弹任务!

```
9.第五关的反汇编代码是:
```

| gdb) disas phase_5                                    |          |                                                             |  |  |  |  |
|-------------------------------------------------------|----------|-------------------------------------------------------------|--|--|--|--|
| Dump of assembler code for funct                      | tion pha | ase_5:                                                      |  |  |  |  |
| 0x0000000000401062 <+0>:                              | push     | %rbx                                                        |  |  |  |  |
| 0x0000000000401063 <+1>:                              | sub      | \$0x20,%rsp                                                 |  |  |  |  |
| 0x0000000000401067 <+5>:                              | mov      | %rdi,%rbx                                                   |  |  |  |  |
| 0x000000000040106a <+8>:                              | mov      | %fs:0x28,%rax                                               |  |  |  |  |
| 0x0000000000401073 <+17>:                             | mov      | %rax.0x18(%rsp)                                             |  |  |  |  |
| 0x0000000000401078 <+22>:                             | хог      | %eax.%eax                                                   |  |  |  |  |
| 0x000000000040107a <+24>:                             | callq    | 0x40131b <string length=""></string>                        |  |  |  |  |
| 0x000000000040107f <+29>:                             | cmp .    | \$0x6,%eax                                                  |  |  |  |  |
| 0x0000000000401082 <+32>:                             | ie       | 0x4010d2 <phase 5+112=""></phase>                           |  |  |  |  |
| 0x0000000000401084 <+34>:                             | callq    | 0x40143a <explode bomb=""></explode>                        |  |  |  |  |
| 0x0000000000401089 <+39>:                             | imp '    | 0x4010d2 <phase 5+112=""></phase>                           |  |  |  |  |
| 0x000000000040108b <+41>:                             | movzbl   | (%rbx,%rax,1),%ecx                                          |  |  |  |  |
| 0x000000000040108f <+45>:                             | mov      | %cl.(%rsp)                                                  |  |  |  |  |
| 0x0000000000401092 <+48>:                             | mov      | (%rsp).%rdx                                                 |  |  |  |  |
| 0x0000000000401096 <+52>:                             | and      | S0xf.%edx                                                   |  |  |  |  |
| 0x0000000000401099 <+55>:                             | movzbl   | 0x4024b0(%rdx).%edx                                         |  |  |  |  |
| 0x00000000004010a0 <+62>:                             | mov      | %dl,0x10(%rsp,%rax,1)                                       |  |  |  |  |
| 0x00000000004010a4 <+66>:                             | add      | S0x1,%rax                                                   |  |  |  |  |
| 0x00000000004010a8 <+70>:                             | CMD      | \$0x6,%rax                                                  |  |  |  |  |
| 0x00000000004010ac <+74>:                             | jne      | 0x40108b <phase 5+41=""></phase>                            |  |  |  |  |
| 0x00000000004010ae <+76>:                             | movb     | \$0x0.0x16(%rsp)                                            |  |  |  |  |
| 0x00000000004010b3 <+81>:                             | mov      | \$0x40245e,%esi                                             |  |  |  |  |
| 0x00000000004010b8 <+86>:                             | lea      | 0x10(%rsp),%rdi                                             |  |  |  |  |
| 0x00000000004010bd <+91>:                             | callq    | 0x401338 <strings equal="" not=""></strings>                |  |  |  |  |
| 0x00000000004010c2 <+96>:                             | test     | %eax,%eax                                                   |  |  |  |  |
| 0x00000000004010c4 <+98>:                             | je       | 0x4010d9 <phase_5+119></phase_5+119>                        |  |  |  |  |
| 0x00000000004010c6 <+100>:                            | callq    | 0x40143a <explode_bomb></explode_bomb>                      |  |  |  |  |
| 0x00000000004010cb <+105>:                            | nopl     | 0x0(%rax,%rax,1)                                            |  |  |  |  |
| 0x00000000004010d0 <+110>:                            | jmp      | 0x4010d9 <phase_5+119></phase_5+119>                        |  |  |  |  |
| 0x00000000004010d2 <+112>:                            | MOV      | \$0x0,%eax                                                  |  |  |  |  |
| 0x00000000004010d7 <+117>:                            | jmp      | 0x40108b <phase_5+41></phase_5+41>                          |  |  |  |  |
| 0x00000000004010d9 <+119>:                            | MOV      | 0x18(%rsp),%rax                                             |  |  |  |  |
| 0x00000000004010de <+124>:                            | хог      | %fs:0x28,%rax                                               |  |  |  |  |
| 0x00000000004010e7 <+133>:                            | je       | 0x4010ee <phase_5+140></phase_5+140>                        |  |  |  |  |
| 0x00000000004010e9 <+135>:                            | callq    | 0x400b30 <stack_chk_fail@plt></stack_chk_fail@plt>          |  |  |  |  |
| 0x00000000004010ee <+140>:                            | add      | \$0x20,%rsp                                                 |  |  |  |  |
| 0x00000000004010f2 <+144>:                            | рор      | %rbx                                                        |  |  |  |  |
| 0x00000000004010f3 <+145>:                            | retq     |                                                             |  |  |  |  |
| End of assembler dump.                                |          |                                                             |  |  |  |  |
| (gdb) x/sb 0x40245e                                   |          |                                                             |  |  |  |  |
| 0x40245e: "flyers"                                    |          |                                                             |  |  |  |  |
| (gdb) x/sb 0x4024b0                                   |          |                                                             |  |  |  |  |
| 0x4024 <u>b</u> 0 <array.3449>: "maduier</array.3449> | snfotvl  | bylSo you think you can stop the bomb with ctrl-c, do you?" |  |  |  |  |
| (gdb)                                                 |          | nttp://blog.csdn.net/lzjsqn                                 |  |  |  |  |
|                                                       |          |                                                             |  |  |  |  |

大体意思是,要求输入六个字符,然后根据每一个字符的低四位(ASCI码是8位),作为索引/数组下标,这里的数组是0x4024b0开头一个字符串:

maduiersnfotvbylSo you think you can stop the bomb with ctrl-c, do you?

根据得到的索引从该字符串中取出六个字符,这些字符必须和0x40245e处存放的 flyers 相等才可以通关。所以我们从 0x4024b0处的字符串分别找到 flyers 里面每个字符的下标,这些下标是我们输入的字符的低四位,然后对照ASCI表,既可找 到我们应该输入的字符串!

比如f在0x4024b0处的字符串中是第9个,对应的二进制就是1001,也就是我们输入的第一个字符的低四位是1001,对照ASCII表可以得到对应的是**i**或者'l'(也就是大小写字母都满足条件),

| Letter | ASCII Code | Binary   | Letter   | ASCII Code            | Binary   |
|--------|------------|----------|----------|-----------------------|----------|
| а      | 097        | 01100001 | A        | 065                   | 01000001 |
| b      | 098        | 01100010 | в        | 066                   | 01000010 |
| с      | 099        | 01100011 | С        | 067                   | 01000011 |
| d      | 100        | 01100100 | D        | 068                   | 01000100 |
| е      | 101        | 01100101 | E        | 069                   | 01000101 |
| f      | 102        | 01100110 | F        | 070                   | 01000110 |
| g      | 103        | 01100111 | G        | 071                   | 01000111 |
| h      | 104        | 01101000 | н        | 072                   | 01001000 |
| 1      | 105        | 01101001 | I        | 073                   | 01001001 |
| j      | 106        | 01101010 | J        | 074                   | 01001010 |
| k      | 107        | 01101011 | к        | 075                   | 01001011 |
| 1      | 108        | 01101100 | L        | 076                   | 01001100 |
| m      | 109        | 01101101 | м        | 077                   | 01001101 |
| n      | 110        | 01101110 | N        | 078                   | 01001110 |
| o      | 111        | 01101111 | 0        | 079                   | 01001111 |
| P      | 112        | 01110000 | P        | 080                   | 01010000 |
| q      | 113        | 01110001 | Q        | 081                   | 01010001 |
| r      | 114        | 01110010 | R        | 082                   | 01010010 |
| s      | 115        | 01110011 | S        | 083                   | 01010011 |
| t      | 116        | 01110100 | т        | 084                   | 01010100 |
| u      | 117        | 01110101 | U        | 085                   | 01010101 |
| v      | 118        | 01110110 | v        | 086                   | 01010110 |
| w      | 119        | 01110111 | w        | 087                   | 01010111 |
| ×      | 120        | 01111000 | х        | 088                   | 01011000 |
| У      | 121        | 01111001 | Y        | 089                   | 01011001 |
| z      | 122        | 01111010 | ht (z:// | blog <b>090</b> dn. n | 01011010 |

以此类推密码是:

ionefg

10.第六关的反汇编很长,截取部分如下:

| Dur | p of assembler code          | for funct  | ion pha                                                         | se_6:                                    |
|-----|------------------------------|------------|-----------------------------------------------------------------|------------------------------------------|
|     | 0x000000000004010f4          | <+0>:      | push                                                            | %r14                                     |
|     | 0x00000000004010f6           | <+2>:      | push                                                            | %г13                                     |
|     | 0x00000000004010f8           | <+4>:      | push                                                            | %г12                                     |
|     | 0x00000000004010fa           | <+6>:      | push                                                            | %гbр                                     |
|     | 0x00000000004010fb           | <+7>:      | push                                                            | %rbx                                     |
|     | 0x00000000004010fc           | <+8>:      | sub                                                             | \$0x50,%rsp                              |
|     | 0x0000000000401100           | <+12>:     | mov                                                             | %rsp,%r13                                |
|     | 0x0000000000401103           | <+15>:     | mov                                                             | %rsp,%rsi                                |
|     | 0x0000000000401106           | <+18>:     | callq                                                           | 0x40145c <read numbers="" six=""></read> |
|     | 0x000000000040110b           | <+23>:     | mov                                                             | %rsp,%r14                                |
|     | 0x000000000040110e           | <+26>:     | mov                                                             | \$0x0,%r12d                              |
|     | 0x0000000000401114           | <+32>:     | mov                                                             | %r13,%rbp                                |
|     | 0x0000000000401117           | <+35>:     | mov                                                             | 0x0(%r13),%eax                           |
|     | 0x000000000040111b           | <+39>:     | sub                                                             | \$0x1.%eax                               |
|     | 0x000000000040111e           | <+42>:     | CMD                                                             | \$0x5.%eax                               |
|     | 0x0000000000401121           | <+45>:     | ibe                                                             | 0x401128 <phase 6+52=""></phase>         |
|     | 0x0000000000401123           | <+47>:     | callq                                                           | 0x40143a <explode bomb=""></explode>     |
|     | 0x0000000000401128           | <+52>:     | add                                                             | \$0x1,%r12d                              |
|     | 0x000000000040112c           | <+56>:     | CMD                                                             | \$0x6.%r12d                              |
|     | 0x0000000000401130           | <+60>:     | ie                                                              | 0x401153 <phase 6+95=""></phase>         |
|     | 0x0000000000401132           | <+62>:     | mov                                                             | %r12d,%ebx                               |
|     | 0x0000000000401135           | <+65>:     | movsla                                                          | %ebx,%rax                                |
|     | 0x0000000000401138           | <+68>:     | mov .                                                           | (%rsp.%rax.4).%eax                       |
|     | 0x000000000040113b           | <+71>:     | CMD                                                             | %eax.0x0(%rbp)                           |
|     | 0x000000000040113e           | <+74>:     | ine                                                             | 0x401145 <phase 6+81=""></phase>         |
|     | 0x0000000000401140           | <+76>:     | callq                                                           | 0x40143a <explode bomb=""></explode>     |
|     | 0x0000000000401145           | <+81>:     | add                                                             | \$0x1.%ebx                               |
|     | 0x0000000000401148           | <+84>:     | CMD                                                             | \$0x5,%ebx                               |
|     | 0x000000000040114b           | <+87>:     | ile                                                             | 0x401135 <phase 6+65=""></phase>         |
|     | 0x000000000040114d           | <+89>:     | add                                                             | \$0x4,%r13                               |
|     | 0x0000000000401151           | <+93>:     | imp                                                             | 0x401114 <phase 6+32=""></phase>         |
|     | 0x0000000000401153           | <+95>:     | lea                                                             | 0x18(%rsp).%rsi                          |
|     | 0x0000000000401158           | <+100>:    | mov                                                             | %r14.%rax                                |
|     | 0x000000000040115b           | <+103>:    | mov                                                             | \$0x7,%ecx                               |
|     | 0x0000000000401160           | <+108>:    | mov                                                             | %ecx,%edx                                |
|     | 0x0000000000401162           | <+110>:    | sub                                                             | (%rax),%edx                              |
|     | 0x0000000000401164           | <+112>:    | mov                                                             | %edx.(%rax)                              |
|     | 0x0000000000401166           | <+114>:    | add                                                             | \$0x4,%rax                               |
|     | 0x000000000040116a           | <+118>:    | стр                                                             | %rsi,%rax                                |
|     | 0x000000000040116d           | <+121>:    | jne                                                             | 0x401160 <phase 6+108=""></phase>        |
|     | 0x000000000040116f           | <+123>:    | mov                                                             | \$0x0,%esi                               |
|     | 0x0000000000401174           | <+128>:    | jmp                                                             | 0x401197 <phase 6+163=""></phase>        |
|     | 0x0000000000401176           | <+130>:    | mov                                                             | 0x8(%rdx),%rdx                           |
|     | 0x000000000040117a           | <+134>:    | add                                                             | \$0x1,%eax                               |
|     | 0x000000000040117d           | <+137>:    | стр                                                             | %ecx,%eax                                |
|     | 0x000000000040117f           | <+139>:    | jne                                                             | 0x401176 <phase_6+130></phase_6+130>     |
|     | 0x0000000000401181           | <+141>:    | jmp                                                             | 0x401188 <phase_6+148></phase_6+148>     |
|     | Type <return> to co</return> | ntinue, or | q <ret< td=""><td>:urnఏttð:quiltlog.csdn.net/lzjsqn</td></ret<> | :urnఏttð:quiltlog.csdn.net/lzjsqn        |
|     |                              |            |                                                                 |                                          |

从代码可以知道是要输入6个数字,看做一个数组a[6],然后对于每一个数组元素,在栈里面存放为7-a[i],其中i属于0-5,查看 0x6032d0处的内容,可以下发现:

| End of assembler dump.    |     |          |                      |
|---------------------------|-----|----------|----------------------|
| (gdb) x/24 0x6032d0       |     |          |                      |
| 0x6032d0 <node1>:</node1> | 332 | 1        | 6304480 0            |
| 0x6032e0 <node2>:</node2> | 168 | 2        | 6304496 0            |
| 0x6032f0 <node3>:</node3> | 924 | 3        | 6304512 0            |
| 0x603300 <node4>:</node4> | 691 | 4        | 6304528 0            |
| 0x603310 <node5>:</node5> | 477 | 5        | 6304544 0            |
| 0x603320 <node6>:</node6> | 443 | 6 , ,    | 0 0                  |
| (gdb)                     |     | http://k | olog.csdn.net/lzjsqn |
|                           |     |          |                      |

发现其实是一个结构体,类似于

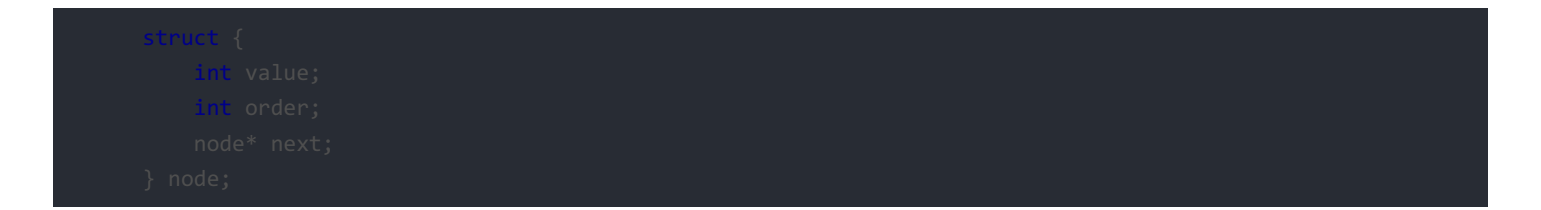

我们要做的,就是得到正确的 order(从大到小),保证栈里面的order对应的数据项依次从大到小即可。 比如说数据项为924的这个节点是这个结构体数组中最大的,他的order就应该是栈里面的第一个,他的order是3,所以我们栈里

面存放的第一个数字就是3,就可以发现栈里面直观的顺序是:

## 3 4 5 6 1 2

对应的输入就应该是

#### 4 3 2 1 6 5

拆弹任务完成!!!!

zhenjun@lzj:~/Downloads/bomb\$ ./bomb Welcome to my fiendish little bomb. You have 6 phases with which to blow yourself up. Have a nice day! Border relations with Canada have never been better. Phase 1 defused. How about the next one? 1 2 4 8 16 32 That's number 2. Keep going! 1 311 Halfway there! 7 0 So you got that one. Try this one. ionefg Good work! On to the next... 4 3 2 1 6 5 Congratulations! You've defused the bomb! zhenjun@lzj:~/Downloads/bomb\$

至于隐藏任务以后有时间再说,现在感觉找不到工作了,好忧桑。。。。。。

另外附上两个帖子有助于帮助:不能照抄答案,每年的实验内容都会变化!!!!

http://wdxtub.com/2016/04/16/thick-csapp-lab-2/

http://www.cnblogs.com/chkkch/archive/2011/05/21/2052708.html